# 홈페이지에서 수강신청 요령

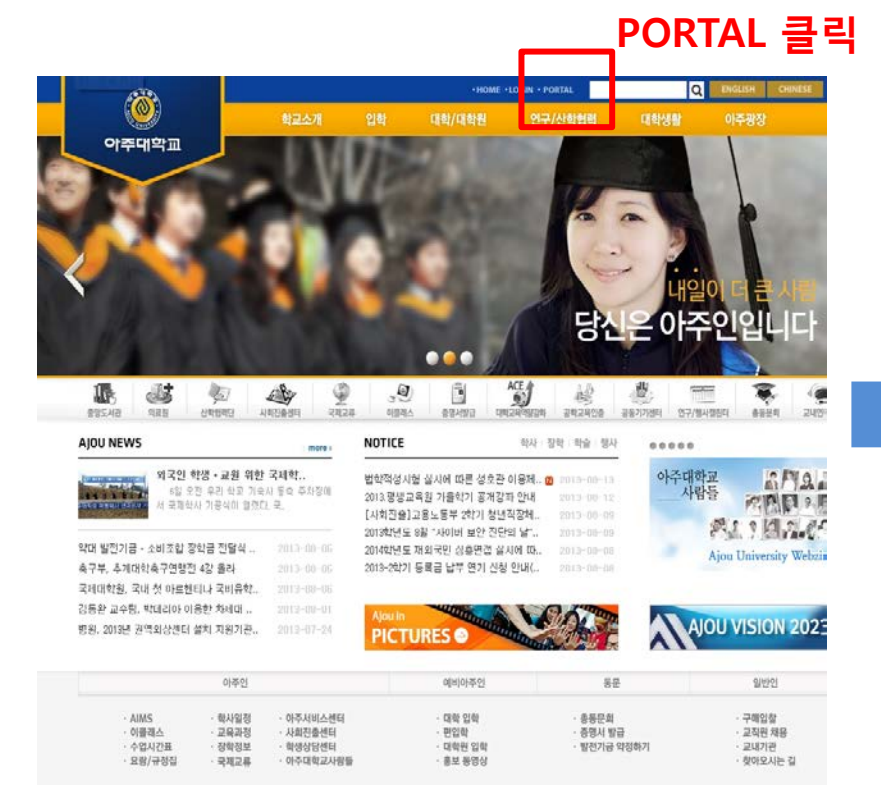

| )<br>아주대학교<br>Ajou Informati     | . Ams2<br>on Management System                                                                                       |                                                |                                                                                                    |              |            |        |                                                                         |
|----------------------------------|----------------------------------------------------------------------------------------------------|------------------------------------------------|----------------------------------------------------------------------------------------------------|--------------|------------|--------|-------------------------------------------------------------------------|
|                                  |                                                                                                    | the set                                        | Ke com                                                                                                   | [일하다 코 사라    | -          | 교내식당   | 1                                                                       |
| 공인인증서 로그인                        |                                                                                                    |                                                |                                                                                                    | ·<br>신은 아주대입 | Htt. Ajou  | ▶ 오늘의  | 의 메뉴                                                                    |
| › 동압ID 신성 ▶ ID/P                 | ID/PWD ⅔기                                                                                                    | 공지사항                                           | 학교소식                                                                                                    |              | » more     | 학성     | 방회관 기숙시                                                                 |
| 🚫 교내 전화번호 :                      | 통합검색                                                                                                    | - 중앙도서관 출                                      | 입문 통제 안내🛛                                                                                                |              | 2013-08-13 |        |                                                                         |
| 이 보프 이사이오                        | 🚫 AIMS2 포탈 이용안내                                                                                                    |                                                | ▪ 건강한 삶을 위한 명상 연구센터 9-11월♥<br>▪ 팔달관 409호 공사일정안내♥<br>▪ 법학적성시험 실시에 따른 성호관 이용제♥<br>▪ [성폭력상담센터] 학생 인턴 모집 공고♥ |              |            | 점<br>심 | <ul> <li>닭갈비덮빝</li> <li>산/닭고기</li> <li>루:중국산;</li> <li>가정식백빈</li> </ul> |
|                                  |                                                                                                    |                                                |                                                                                                    |              |            |        |                                                                         |
| ሰ PC119 원격서t                     | 🚫 PC119 원격서비스                                                                                                    |                                                |                                                                                                    |              |            |        |                                                                         |
|                                  |                                                                                                    |                                                |                                                                                                    |              |            |        |                                                                         |
| ▶ 학사일정                           | » more                                                                                                    | - 장기 방치 자전거 폐기 계획 안내 <mark>전</mark> 2013-08-13 |                                                                                                    |              |            |        | 신/고숫가                                                                   |
| 2012학년도 학                        | · <b>2012학년도 학위</b><br>[8.16(금)]<br>· <b>2학기 수강신청(재</b><br>[8.19(윌)~8.23(금)]<br>· <b>2학기 등록</b><br>[8.26(월)~8.30(금)] |                                                | - (긴급)포탈 및 AIMS2 서비스 장애 복구 알◙ 2013                                                                       |              |            |        |                                                                         |
| [8.16(금)]<br>oftal A 2thin       |                                                                                                    |                                                | - 통학(하교)버스 탑승위치 변경안내 (&/13<br>- 2013.평생교육원 가을학기 공개강좌 안내<br>- [재공지] 방역(소독)으로 인한 중앙도서관                     |              |            | 분<br>식 | • 냄비라면+<br>산/고츳가                                                        |
| [8.19(월)~8.23(물                  |                                                                                                    |                                                |                                                                                                    |              |            |        |                                                                         |
| <b>2학기 등록</b><br>[8.26(윌)~8.30(클 |                                                                                                    |                                                |                                                                                                    |              |            |        |                                                                         |
|                                  |                                                                                                    |                                                |                                                                                                    |              |            |        |                                                                         |

통합ID신청 후 로그인

#### 아주대학교 메인홈페이지 (www.ajou.ac.kr)

## ◆ 홈페이지에서 수업계획서 조회 방법

#### 가. 로그인 후 상단사용자 메뉴 중 대학원 학사 클릭

| 😭 🕸 🌈 ፡፡፡፡፡፡ 아주대학교                                     | AIMS2 :::::::::::       |           |                   |            |    |            |
|--------------------------------------------------------|-------------------------|-----------|-------------------|------------|----|------------|
| (জ পকর্ণাথ্যন্ন<br>Ajou Information Management System) | • 마이포탈 학사(다             | 학원 웹메일    | 이클래스 아주광장 전자출석    | 부 연구       |    |            |
| 교과수업                                                   | 학적( <mark>Person</mark> | nfo.)     | 교과수업(Class Info.) | 성적(Grades) | 장학 | 등록(Reg.) 릘 |
| 38.836.20                                              | <u>o</u> 교과수입           | d(Class I | nfo.) 공지사함        |            |    |            |
|                                                        | 검색조건                    | 선택        | •                 |            |    |            |
|                                                        | 🖸 공지사항                  |           |                   |            |    |            |
| 8                                                      | 제목                      |           |                   |            |    |            |
| 😴 대표권한 학생(대학원 🔻                                        |                         |           |                   |            |    |            |
|                                                        |                         |           |                   |            |    |            |
| > web                                                  |                         |           |                   |            |    |            |
| 수업시간표/계획서조회                                            |                         |           |                   |            |    |            |
| 🗋 Timetable/Syllabus searcl                            |                         |           |                   |            |    |            |
| 🗋 수강신청결과조회                                             |                         |           |                   |            |    |            |
| Confirmation of course re                              |                         |           |                   |            |    |            |
| 🗋 수업평가                                                 |                         |           |                   |            |    |            |
| 🗋 법학전문대학원 수업평가                                         |                         |           |                   |            |    |            |
| Course Evaluation                                      |                         |           |                   |            |    |            |
| 📑 강의평가결과조회(교육대학%                                       |                         |           |                   |            |    |            |

# ◆ 홈페이지에서 수업계획서 조회 방법

#### 나. 교과수업에서 수업시간표/계획서조회 클릭

| 🚖 🐼 🧭 ፡፡፡፡፡፡፡፡፡፡፡ 아주대학교                 | AIMS2                                                                               |       |
|-----------------------------------------|-------------------------------------------------------------------------------------|-------|
| अङ्ग्रेल्याच्य AIMS2                    |                                                                                     | _     |
| Ajou Information Management System . Se | ● 마이포털 학사(대학원) 웹데이 이글레스 이수용상 전시 출석부 연구<br>화정() ···································· | 200   |
| 교과수업                                    |                                                                                     | COMP. |
| 23 4 2 6 M2 A                           | o 교과수입(Class Title) 공개가공                                                            |       |
|                                         | 김색소건 선택 🔹                                                                           |       |
|                                         | [] 공지사항                                                                             |       |
| 8                                       | A14                                                                                 |       |
| ♥대표권한 학생(대학원 ▼                          |                                                                                     |       |
|                                         |                                                                                     |       |
| web                                     |                                                                                     |       |
| 수업시간표/계획서조회                             |                                                                                     |       |
| C                                       |                                                                                     |       |
| 수강신청결과조회                                |                                                                                     | _     |
| Confirmation of course re               |                                                                                     |       |
| - 수업평가                                  |                                                                                     |       |
| 📄 법학전문대학원 수업평가                          |                                                                                     |       |
| Course Evaluation                       |                                                                                     |       |
| 가의평가결과조회(교육대학원                          |                                                                                     | _     |
| - 수강신청                                  | [24: 02]                                                                            |       |
|                                         | <u>ि</u> 8म पाछ                                                                     |       |
|                                         |                                                                                     |       |
|                                         |                                                                                     |       |
|                                         |                                                                                     |       |
|                                         |                                                                                     |       |
|                                         |                                                                                     |       |

도炉마주아 🔘

## ◆ 홈페이지에서 수업계획서 조회 방법

#### 다. 조회하고자 하는 과목의 학과 / 전공 선택 후 조회버튼 클릭

... AIMS2 · 마이포탈 학사(대학원) 웹메일 이클래스 아주광장 연구 전자출석부 학적(Personal Info.) 교과수업(Class Info.) 성적(Grades) 장학 등록(Reg.) 졸업(Gradu.) 통합상담 학생 생활관(Dorm.) 기초교육대학 포토폴리오 교과수업 수업시간표/계획서조회 대학원학사 > 교과수업(Class Info.) > web > 수업시간표/계획서조회 3 학년도 2014 학기 フラトフレ ▼ 임용번호/성명 학과 🤇 전체 전공 과목명 대학원 문 공공정책대학원 전체 • 🤍 조회 🛛 수업계획서출력 수강과목목록 8 **(2**) (1)<sub>강의시간</sub> 개설전공 분반 교수임용번호 교수명 기본세팅 개설학과 강의실 수강번호 과목명 영문명 😴 대표권한 🔤 학생(대학원 💌 > web 📑 수업시간표/계획서조회 Timetable/Syllabus searcl 🗋 수업평가결과조회(일반대학원 🗋 수강신청결과조회 Confirmation of course re 수업평가 🗋 법학전문대학원 수업평가 Course Evaluation 📄 강의평가결과조회(교육대학원 🗋 수강신청

#### ◆ 홈페이지에서 수업계획서 조회 방법

라. 조회하고자 하는 과목 선택 후 수업계획서 출력 버튼 클릭 -> 수업계획서 팝업창 생성

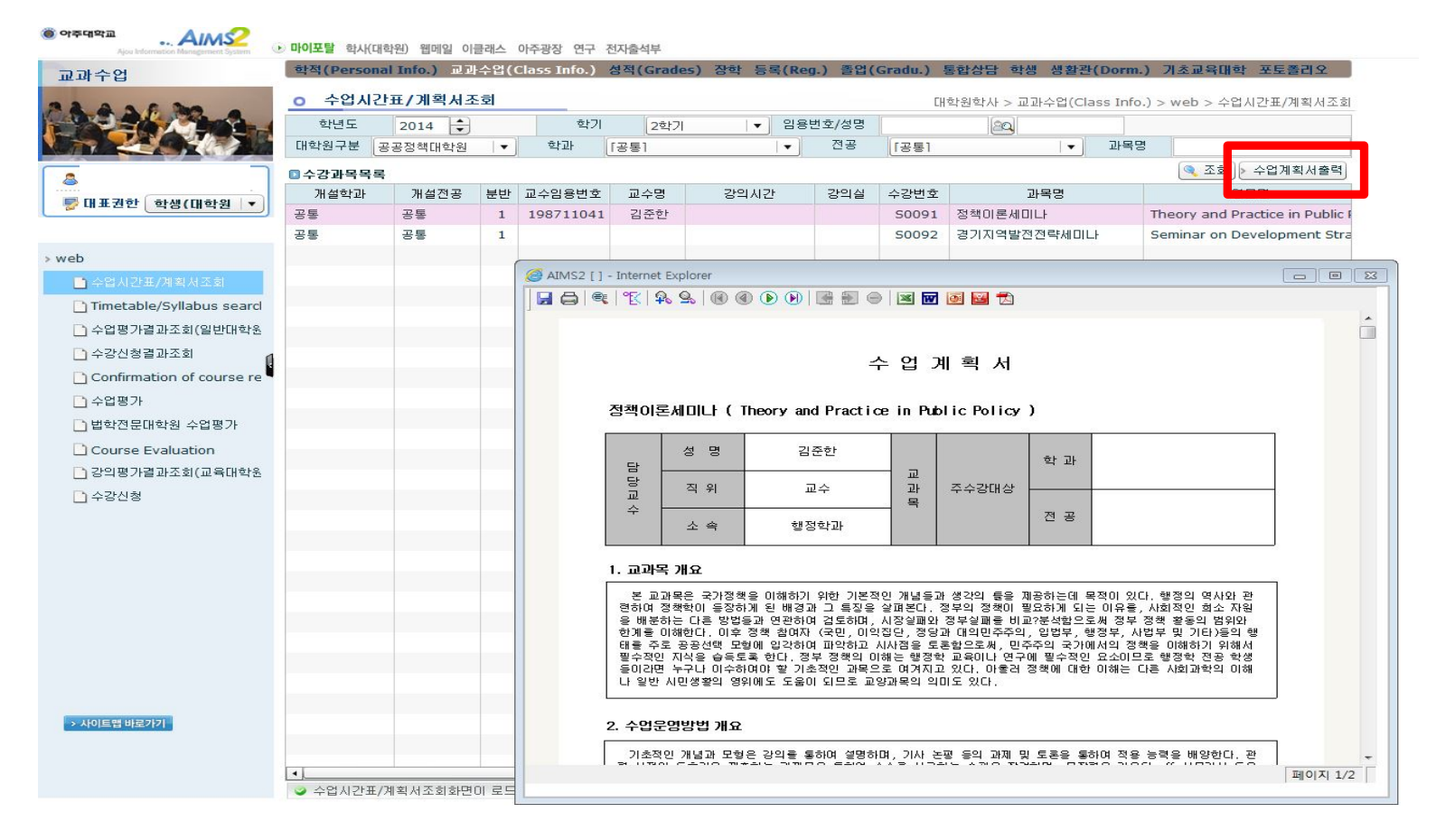